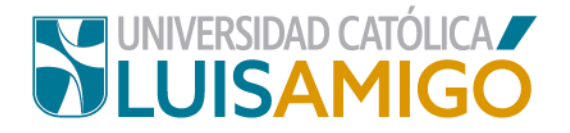

### Departamento de Admisiones y Registro Académico

### Proceso para generar derechos de inscripción para Programas de la Escuela de Posgrados

La Universidad Católica Luis Amigó, a través de este documento te indica el paso a paso para inscribirte a nuestros programas de la Escuela de Posgrados ¡Anímate a ser parte de esta familia universitaria!

Para realizar el proceso de inscripción sigue las siguientes indicaciones:

- 1. Abra el navegador de internet de su computador o dispositivo móvil.
- En la barra del navegador ingrese a la página de la Universidad digitando la dirección de nuestro sitio: <u>www.ucatolicaluisamigo.edu.co</u>.
- 3. Una vez ingrese de clic en la opción Sistema Académico.

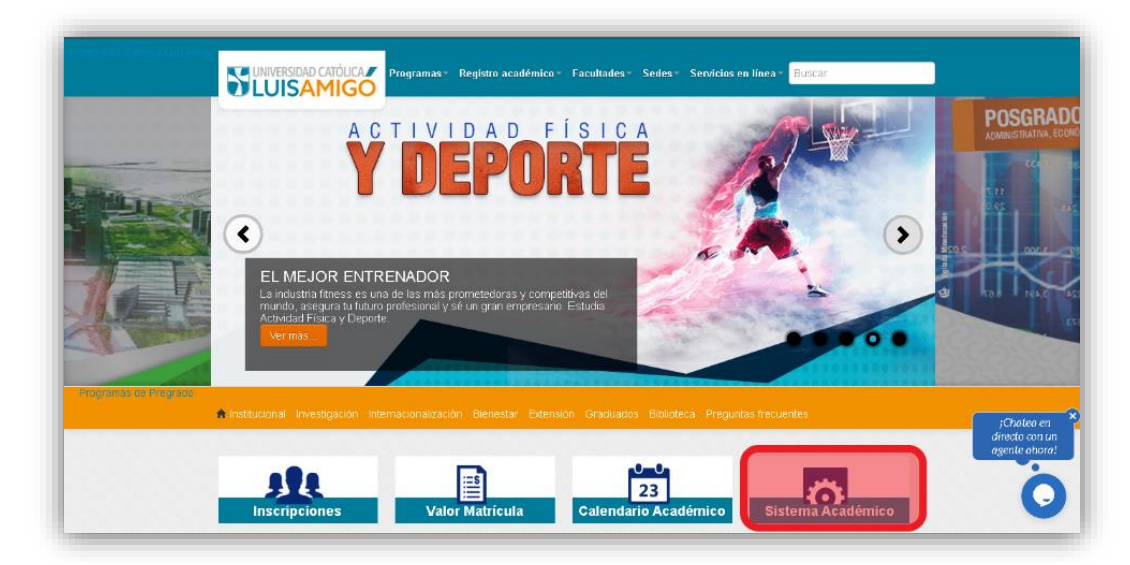

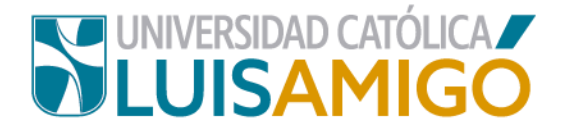

4. A continuación le aparecerá la siguiente pantalla.

|                                                                            | Home                                                                                                    |                                                                                                    |                                                                                                    |                                   |                                                                                                    |  |
|----------------------------------------------------------------------------|----------------------------------------------------------------------------------------------------|----------------------------------------------------------------------------------------------------|----------------------------------------------------------------------------------------------------|-----------------------------------|----------------------------------------------------------------------------------------------------|--|
| niciar sesión                                                              |                                                                                                    |                                                                                                    |                                                                                                    |                                   |                                                                                                    |  |
| Acceso para inscritos,<br>estudiantes, graduados,<br>docentes y empleados. |                                                                                                    |                                                                                                    | Oferta académica de Pregr                                                                                                    | rado, Posgrados y Eventos         |                                                                                                    |  |
|                                                                            | (                                                                                                    | Nuestra oferta académica está conformada por<br>cursos, talleres.                                                                                                    | programas de Educación superior. I                                                                                                    | Programas profesionales, Espe     | cializaciones, Maestrias, Doctorados y Eventos: Diplomaturas, seminarios, congres                                                                                                    |  |
| liseroame:                                                                 | Arrest -                                                                                                    | Para ver nuestra oferta académica y/o inscribirs                                                                                                    | e en uno de nuestros Programas o                                                                                                    | Eventos de clic en el botón Consu | ultar.                                                                                                    |  |
| osemanie.                                                                  | Puede utilizar los siguientes filtros (Nombre o parte del nombre del Programa o Evento, el Nivel y/o la Sede) como criterios de búsqueda. |                                                                                                    |                                                                                                    |                                   |                                                                                                    |  |
|                                                                            |                                                                                                    | Nombre del programa:                                                                                                    |                                                                                                    |                                   |                                                                                                    |  |
| Siguiente                                                                  |                                                                                                    | Niuel académico:                                                                                                    |                                                                                                    |                                   |                                                                                                    |  |
| He obvidado mi contrasaña                                                  |                                                                                                    | HING BUBBLINGS.                                                                                                    |                                                                                                    |                                   |                                                                                                    |  |
|                                                                            |                                                                                                    | Sede                                                                                                    |                                                                                                    |                                   |                                                                                                    |  |
|                                                                            |                                                                                                    | Consultar<br>Consultar estado de inscripción                                                                                                    |                                                                                                    |                                   | Pruebas estandarizadas de inglés                                                                                                    |  |
| Doke's Choice<br>Award<br>2017                                             | Ê.                                                                                                    | Si le encuentrais inscrito en uno de nuestros pro-<br>eventos, por medio de esta opción puestes descu-<br>realizar el pago en línea, consultar el estado de el<br>programas de educación superor a ganaríar la en<br>de admisión en línea y para eventos descargar t<br>Por segundad para consultar el estado de la inse<br>contraselha, si no los conoces, utiliza la opción P<br>serán enviados al correo electrónico utilizado al | tramas de educación superior o<br>orgar el documento de pago,<br>u pago. Adicionalmente, para<br>revista y presentar las pruebas<br>os certificados de asistencia.<br>ripción se requiere un usuario y<br>ecordar contraseña y estos<br>nomento de la inscripción. |                                   | Si eree estudiante de la UNVERDIA CATÓLICA LUIS AMRÓD y estás<br>interesaráo en presentar una martina Astranta estandantaria de ingleis para a determinar<br>interel en el cual se encuentra, utilize esta opoción para consultar las fechas de<br>presentación de pruebas y poder inscribrise a una de ellas. |  |

- Ahora, en el recuadro de Oferta Académica de Pregrado, Posgrados y Eventos encuentras tres casillas:
  - Programa o evento: si conoces el nombre del programa lo puedes ingresar o parte de él, (incluyendo tildes), de lo contrario lo puedes dejar en blanco.
  - Nivel de formación: selecciona para tu caso posgrado.
  - Sede: Selecciona la sede donde deseas realizar la inscripción.

Una vez diligencies la información da clic en el botón consultar.

|                                                                          | Oferta academica de Pregrado, Posgrados y Eventos                                                                                            |  |
|--------------------------------------------------------------------------|----------------------------------------------------------------------------------------------------|--|
| Nuestra oferta académica está conformada por progra<br>cursos, talleres. | mas de Educación superior: Programas profesionales, Especializaciones, Maestrias, Doctorados y Eventos: Diplomaturas, seminarios, congresos, |  |
| Para ver nuestra oferta académica y/o inscribirse en ur                  | io de nuestros Programas o Eventos de ciic en el botón Consultar.                                                                            |  |
| Puede utilizar los siguientes filtros (Nombre o parte de                 | Il nombre del Programa o Evento, el Nivel y/o la Sede) como criterios de búsqueda.                                                           |  |
| Nombre del programa:                                                     |                                                                                                    |  |
| Nivel académico:                                                         | •                                                                                                    |  |
| Sede:                                                                    | •                                                                                                    |  |
| Consultar                                                                |                                                                                                    |  |

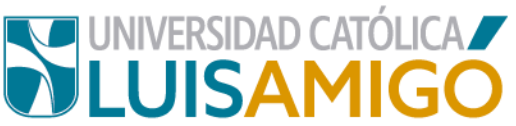

**6.** De acuerdo a los criterios que ingresaste anteriormente, el sistema te mostrará la siguiente pantalla con los Programas disponibles:

| na academica          |          |                                                                  |             |          |  |  |
|-----------------------|----------|------------------------------------------------------------------|-------------|----------|--|--|
| iombre del programa:  | 5005     |                                                                  |             |          |  |  |
| ternere del programa. | ESPE     | ESPE                                                             |             |          |  |  |
| livel académico:      | POSTGRA  | POSTGRADO                                                        |             |          |  |  |
| Sede:                 | MEDELLIN | MEDELLIN .                                                       |             |          |  |  |
| Consultar             |          |                                                                  |             |          |  |  |
|                       |          | Ofertas académicas                                               |             |          |  |  |
| Nivel académico       | Código   | Nombre del programa                                              | Metodología | Sede     |  |  |
| POSTGRADO             | 54587    | ESPECIALIZACIÓN EN ADICCIONES                                    | DISTANCIA   |          |  |  |
| POSTGRADO             | 106703   | ESPECIALIZACIÓN EN BIG DATA E INTELIGENCIA DE NEGOCIOS           | PRESENCIAL  | Medellin |  |  |
| POSTGRADO             | 102702   | ESPECIALIZACIÓN EN DERECHO DE FAMILIA INFANCIA Y ADOLESCENCIA    | PRESENCIAL  | Medellin |  |  |
| POSTGRADO             | 102984   | ESPECIALIZACIÓN EN DERECHO EMPRESARIAL                           | PRESENCIAL  | Medellin |  |  |
| POSTGRADO             | 102678   | ESPECIALIZACIÓN EN DERECHO PENAL Y CRIMINOLOGÍA                  | PRESENCIAL  | Medellin |  |  |
| POSTGRADO             | 106853   | ESPECIALIZACIÓN EN DOCENCIA UNIVERSITARIA                        | PRESENCIAL  | Medellin |  |  |
| POSTGRADO             | 101356   | ESPECIALIZACIÓN EN EJERCICIO DEL DERECHO ANTE LAS ALTAS CORTES   | PRESENCIAL  | Medellin |  |  |
| POSTGRADO             | 19255    | ESPECIALIZACIÓN EN FINANZAS                                      | DISTANCIA   |          |  |  |
| POSTGRADO             | 20961    | ESPECIALIZACIÓN EN FINANZAS                                      | PRESENCIAL  | Medellin |  |  |
| POSTGRADO             | 108871   | ESPECIALIZACIÓN EN GERENCIA DE SERVICIOS EN SALUD                | PRESENCIAL  | Medellin |  |  |
| POSTGRADO             | 102725   | ESPECIALIZACIÓN EN GERENCIA DEL TALENTO HUMANO                   | PRESENCIAL  | Medellin |  |  |
| POSTGRADO             | 104144   | ESPECIALIZACIÓN EN GERENCIA DEL TALENTO HUMANO                   | DISTANCIA   |          |  |  |
| POSTGRADO             | 52230    | ESPECIALIZACIÓN EN GESTIÓN DE RESPONSABILIDAD SOCIAL EMPRESARIAL | DISTANCIA   |          |  |  |
| DOSTODADO             | 54082    | εςθεσιαι ιταριών εν δεςτιών εριγρατικά                           | DISTANCIA   |          |  |  |

7. Dé clic sobre el nombre del programa la Académico para el que va a inscribir, luego le aparecerá la siguiente pantalla, donde debe seleccionar el ícono de la inscripción:

| mbas dal serama                                                                     | ERRECHUZACIÓN EN OFRENOIA DE REPUBCIO                                                                              | TH CALLED                                                                       |                        |                  |
|-------------------------------------------------------------------------------------|----------------------------------------------------------------------------------------------------|---------------------------------------------------------------------------------|------------------------|------------------|
| more del programa.                                                                  | ESPECIALZADON EN GERENDA DE SERVICIOS EN SALUD                                                                     |                                                                                 |                        |                  |
| ulgo.                                                                               | POSTCRADO                                                                                                    |                                                                                 |                        |                  |
| el de formación:                                                                    | POSTGRADO                                                                                                    |                                                                                 |                        |                  |
| todología:                                                                          | DESERVIA                                                                                                    |                                                                                 |                        |                  |
| ración:                                                                             | 2                                                                                                    |                                                                                 |                        |                  |
| riodicidad                                                                          | SEMESTRAL                                                                                                    |                                                                                 |                        |                  |
| inventination.                                                                      | ODIE OTIVE                                                                                                    |                                                                                 |                        |                  |
|                                                                                     |                                                                                                    | Valores pecuniarios de la inscripción                                           |                        |                  |
|                                                                                     |                                                                                                    | Servicio                                                                        |                        | Valor            |
| RECHOS DE INSCRIPCION                                                               | PARA POSGRADOS                                                                                                    |                                                                                 |                        | \$ 86.257,00     |
| Regresar                                                                            |                                                                                                    |                                                                                 |                        |                  |
|                                                                                     |                                                                                                    |                                                                                 |                        |                  |
|                                                                                     |                                                                                                    | Cohortos en inseriosión                                                         |                        |                  |
| fada                                                                                | <b>Study</b>                                                                                                    | Cohortes en inscripción                                                         | Bassadianias           |                  |
| Sede                                                                                | Ciudad                                                                                                    | Cohortes en inscripción<br>Cohorte                                              | P.académico            | Inscribirse      |
| Sede<br>XELLIN                                                                      | Ciudad<br>Colombia, Antioquia, Medellin                                                                            | Cohortes en inscripción<br>Cohorte<br>3 PRESENCIAL MED                          | P.académico<br>2021-02 | Inscribirse      |
| Sede<br>DELLIN                                                                      | Ciudad<br>Colombia, Antioquia, Medellin                                                                            | Cohortes en Inscripción<br>Cohorte<br>3 PRESENCIAL MED                          | P.académico<br>2021-02 | Inscribirse      |
| Sede<br>DELLIN<br>Para inscribirse a es<br>preferencia                              | Ciudad<br>Colombia, Antioquia, Medellin<br>de Programa de cic sobre el icono TBE utbicado a la derechu             | Cohortes en inscripción<br>Cohorte<br>3 PRESENCIAL MED<br>4 de la cohorte de su | Pacadémico<br>2021-02  | Inscribirse      |
| Sede<br>DELLIN<br>Para inscribirse a es<br>preferencia                              | Ciudad<br>Colombia, Antioquia, Medellin<br>te Programa de cil: sobre el icono 🔀 ubicado a la derecha               | Cohortes en inscripción<br>Cohorte<br>3 PRESENCIAL MED<br>a de la cohorte de su | Pacadémico<br>2021-02  | Inscribirse<br>R |
| Sede<br>DELUN<br>Para Inscribirse a es<br>preferencia                               | Ciudad<br>Colombia, Antioquia, Medelin<br>de Programa de cir: sobre el Icono 🐨 ubicado a la derechu                | Cohortes en inscripción<br>Cohorte<br>3 PRESENCIAL MED<br>a de la cohorte de su | Pacadémico<br>2021-02  | Inscribirse      |
| Sede<br>DELLIN<br>Para Inscribirse a es<br>preferencia                              | Ciudad<br>Colombia, Antioquia, Medelin<br>Ite Programa de cil: sobre el icono 102º ubicado a la derectu<br>autanos | Cohortes en inscripción<br>Cohorte<br>3 PRESENCIAL MED<br>a de la cohorte de su | Pacadémico<br>2021-02  | Inscribirse      |
| Sede<br>DELLIN<br>Para Inscribirse a es<br>preferencia<br>Simulador de derechos per | Ciudad<br>Colombia, Antoquia, Medellin<br>de Programa de circ sobre el icono 🐨 ubicado a la derecha<br>quitarios   | Cohortes en inscripción<br>Cohorte<br>3 PRESENCIAL MED                          | Pacadémico<br>2021-02  | Inscribinse      |

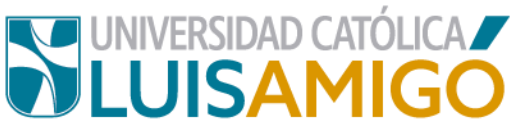

8. A continuación, diligencia los datos que el sistema le indica en la ventana emergente, luego haga clic en el botón continuar ¡Verifica que la información está correcta!

|             |                                                            | valores pecuniario:<br>Servicio   | s de la inscripcion |
|-------------|------------------------------------------------------------|-----------------------------------|---------------------|
|             | Inscripciór                                                | า                                 | ×                   |
| c           | Tipo de<br>identificación:<br>Número de<br>identificación: | Cédula de Ciudadanía<br>123022222 | Cohorte             |
| ono 🚾 ubici | Fecha de<br>nacimiento:<br>Continuar                       | 01/01/2001<br>Cancelar            |                     |
|             |                                                            |                                   |                     |

**9.** Ahora ingresa todos tus datos personales en el formulario y una vez termines presiona clic en la opción inscribirse pero antes ten en cuenta:

Ingresa todos los datos de manera correcta:

• Nombres y apellidos, grupo sanguíneo, lugar de nacimiento: ingresar de acuerdo con la información que aparece en su documento de identidad.

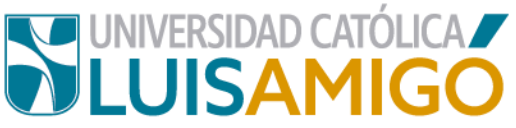

 Teléfono fijo, teléfono celular, correo electrónico: ten cuidado, digita con estos datos con detenimiento ya que es el único medio con el que cuenta la instrucción para contactarte, y brindarte información importante sobre tu proceso de inscripción en la Universidad.

| Numero de identificación                                                                                                    | 1001001001                                                                                                    |
|----------------------------------------------------------------------------------------------------|----------------------------------------------------------------------------------------------------|
| Primer nombre                                                                                                    |                                                                                                    |
| Sequindo pombre                                                                                                    |                                                                                                    |
| and an an an an an an an an an an an an an                                                                                                    |                                                                                                    |
| Primer apellido                                                                                                    |                                                                                                    |
|                                                                                                    |                                                                                                    |
| Segundo apellido                                                                                                    |                                                                                                    |
| Género                                                                                                    |                                                                                                    |
| deleto                                                                                                    |                                                                                                    |
| Grupo sanguiheo                                                                                                    |                                                                                                    |
|                                                                                                    |                                                                                                    |
| Lugar de nacimiento                                                                                                    |                                                                                                    |
| Fecha de nacimiento                                                                                                    | 01/01/2002                                                                                                    |
|                                                                                                    |                                                                                                    |
|                                                                                                    | Información contact                                                                                                    |
| Estado civil                                                                                                    |                                                                                                    |
|                                                                                                    |                                                                                                    |
| Lugar de residencia                                                                                                    |                                                                                                    |
| Dirección de residencia                                                                                                    |                                                                                                    |
|                                                                                                    |                                                                                                    |
| Estrato                                                                                                    |                                                                                                    |
| Total and the                                                                                                    |                                                                                                    |
| reierono njo                                                                                                    |                                                                                                    |
| Teléfono celular                                                                                                    |                                                                                                    |
|                                                                                                    |                                                                                                    |
| Correo electrónico                                                                                                    |                                                                                                    |
|                                                                                                    |                                                                                                    |
| Confirmación correo electrónico                                                                                                    |                                                                                                    |
|                                                                                                    |                                                                                                    |
|                                                                                                    | Autorización                                                                                                    |
| Declaro de manera libre, expresa, inequísoca e informada, que AUTORIZO a<br>mis fuellas digitales, fotografías, grupo sanguíteo, estrato social, videos y d                                                                                                    | a la Universidad Católica Luis Amigó para que, en los términos del literal a) del antibulo de la Ley 1551 de 2012 y demás normas que la reglamenten o complementen, realice la recolección, a<br>mais datos que puedan llegar a ser considerados como semisites de control Les se utilizarán estos datos con el fin de locrar las finalidades relativas a elecutar el control, secum                                                                                                    |
| Autorizo que mi información académica o mi desempeño conductual sea infor                                                                                                    |                                                                                                    |
|                                                                                                    | rmaca por cualquer medio a mis padres, acudientes, representantes legales u otros que ejerzan la guarda, custodia o vigilancia sobre mit                                                                                                    |
| (Dando cumplimiento a la Ley 1581 de 2012 y las demás normas que la reglar                                                                                                    | rmaca por cuarquer mecio a mis paores, acudientes, representantes legales u otros que ejerzan la guarca, custodia o vigilancia sobre mit<br>imenten o complementen).                                                                                                    |
| (Dando cumplimiento a la Ley 1581 de 2012 y las dentas normas que la regla                                                                                                    | rmada por cualquer medo a mis padres, acudientes, representantes legales u otros que ejerzan la guanda, cuatoria o vigilandia sobre mit<br>imenten o complementen).                                                                                                    |
| (Dando cumplimiento a la Ley 1581 de 2012 y las demás normas que la regla                                                                                                    | rmaca por cuarquer medo a mis padres, acudientes, representantes legales u otros que ejerzan la guarda, custoda o vigitancia sobre mi:<br>imienten o complementen).<br>Formación acadêmit                                                                                                    |
| (Dando cumplimiento a la Ley 1581 de 2012 y las demás normas que la regla<br>Lugar                                                                                                    | rmada por cualquer medo a mis padres, acudientes, representantes legales u otros que ejerzan la guanta, cuatoria o vigilancia sobre mi:<br>imenten o complementen).<br>Pormación acadêmic                                                                                                    |
| (Dando cumplimiento a la Ley 1581 de 2012 y las demás normas que la regla<br>Lugar<br>Nalel de estudio                                                                                                    | rmada por cualquer medo a mis padres, acudientes, representantes legales u otros que ejerzan la guanda, custoria o vigilancia sobre mi:<br>imenten o complementen).  Pormación acadêmic  Q                                                                                                    |
| (Dando cumplimiento a la Ley 1581 de 2012 y las demás normas que la regla<br>Lugar<br>Nalel de estudio                                                                                                    | maca por cuarquer meco a mis paores, acudientes, representantes legales u otros que ejerzan la guanca, custoria o vigilancia sobre mi:<br>imenten o complementen).  Formación acadêmite  C.  C.  C.  C.  C.  C.  C.  C.  C.  C                                                                                                    |
| (Dando cumplimiento a la Ley 1581 de 2012 y las demás normas que la regla<br>Lugar<br>Nilei de estudio<br>Institución                                                                                                    | minola por cualquer medo a mis padres, acudientes, representantes legales u otros que ejerzan la guanta, cuatoria o vigilancia sobre mi:<br>imenten o complementen).  Formación academic  Q  Q  Q                                                                                                    |
| (Dando cumplimiento a la Ley 1581 de 2012 y las demás normas que la regla<br>Lugar<br>Nivel de estudio<br>Institución<br>Téxilo                                                                                                    | maca por cuarquer meco a mis paores, acudientes, representantes legales u otros que ejerzan la guanca, custoria o vigilancia sobre mi:  menten o complementen).  Formación acadèmic  C  C  C  C  C  C  C  C  C  C  C  C  C                                                                                                    |
| (Dando cumplimiento a la Ley 1581 de 2012 y las demás normas que la regla<br>Lugar<br>Natel de estudio<br>Institución<br>Titulo                                                                                                    | maca por cualquer medo a mis padres, acudientes, representantes legales u otros que ejerzan la guanta, cuatoria o vigilancia sobre mi:<br>imenten o complementen).  Formación acadèmic                                                                                                    |
| (Dando cumplimiento a la Ley 1581 de 2012 y las demás normas que la regla<br>Lugar<br>Nikel de estudio<br>Institución<br>Título<br>Metodolog la                                                                                                    | Immoda por cualquier metoi a mis paores, acudientes, representantes legales u otros que ejerzan la guanta, cuatoria o vigilancia sobre mi: Immoda o complementen). Formación acadêmic                                                                                                    |
| (Dando cumplimiento a la Ley 1581 de 2012 y las demás normas que la regla<br>Lugar<br>Nalel de estudio<br>Institución<br>Taulo<br>Metooolog la<br>Trabajo de grado                                                                                                    | Immode por cualquier metore a mis paores, acudientes, representantes legales u otros que ejerzan la guanta, cuatoria o vigilancia soore mi:  Immoten o complementen).  Formación acadèmic  Q  L  L  L  L  L  L  L  L  L  L  L  L                                                                                                    |
| (Dando cumplimiento a la Ley 1581 de 2012 y las demás normas que la regla<br>Lugar<br>Nikel de estudio<br>Institución<br>Título<br>Metodolog la<br>Trabajo de grado                                                                                                    | maca por cualquer meto a mis paores, acudentes, representantes legales u otros que ejerzan la guanta, cuatoria o vigilancia sobre mi:                                                                                                    |
| (Dando cumplimiento a la Ley 1581 de 2012 y las demás normas que la regla<br>Lugar<br>Nuel de estudio<br>Institución<br>Titulo<br>Metodolog la<br>Trabajo de grado<br>Situación                                                                                                    | Immole por cuarquier meto a mis paores, accidentes, representantes legales u otros que ejerzan la guanta, cuatoria o vigilancia soore mi.  Immole por cuarquier meto a mis paores, accidentes, representantes legales u otros que ejerzan la guanta, cuatoria o vigilancia soore mi.  Formación acadêmic  Formación acadêmic  Cuarquier meto accidente de la cuarta de la cuarta  |
| (Dando cumplimiento a la Ley 1581 de 2012 y las demás normas que la regla<br>Lugar<br>Nilel de estudio<br>Institución<br>Titulo<br>Metodología<br>Trabajo de grado<br>Situación<br>Año de Inicio                                                                                                    | Introde por cualquier metore a mis paores, acudientes, representantes legales u otros que ejerzan la guanta, cuatoria o vigilancia soore mi:                                                                                                    |
| (Dando cumplimiento a la Ley 1581 de 2012 y las demás normas que la regla<br>Lugar<br>Nale de estudio<br>Institución<br>Taulo<br>Metodolog la<br>Trabajo de grado<br>Situación<br>Año de Inicio<br>Entre heremando                                                                                                    | Immada por cualquier metoria a mis paores, acudientes, representantes legales u otros que ejerzan la guanta, cuatoria o vigilancia soore mi:  Immenten o complementen).  Formación acadèmic                                                                                                    |
| (Dando cumplimiento a la Ley 1581 de 2012 y las demás normas que la regla<br>Lugar<br>Nalel de estudio<br>Institución<br>Taulo<br>Metódolog la<br>Trabajo de grado<br>Situación<br>Año de Inicio<br>Pedra terminación                                                                                                    | Introde por calciquer meto a mis paores, acudientes, representantes legales u otros que ejerzan la guanta, cuatoria o vigilancia soore mi:  Internen o complementen).  Formación acadêmic                                                                                                    |
| (Dando cumplimiento a la Ley 1581 de 2012 y las demás normas que la regla<br>Lugar<br>Nivel de estudio<br>Institución<br>Taulo<br>Metodolog la<br>Trabajo de grado<br>Situación<br>Año de niclo<br>Pecha terminación<br>Cancelar                                                                                                    | Immode por cualquier metor a mis paores, accidentes, representantes legales u otros que ejerzan la guanta, cuatoria o vigliancia soore mi.   Formación acadêmic                                                                                                    |
| (Dando cumplimiento a la Ley 1581 de 2012 y las demás normas que la regla<br>Lugar<br>Nalel de estudio<br>Institución<br>Taulo<br>Metoolog a<br>Trategio de grado<br>Situación<br>Año de Inicio<br>Pecha terminación<br>Ado de Inicio<br>Cancelar                                                                                                    | Interda por calaquier meto a mis paores, acutentes, representantes legales u otros que ejerzan la guanta, cuatoria o vigliancia soore mi:  Internen o complementen).  Formación acadêmic                                                                                                    |
| (Dando cumplimiento a la Ley 1581 de 2012 y las demás normas que la regla<br>Lugar<br>Nilel de estudio<br>Institución<br>Tabajo de grado<br>Situación<br>Ado de Inicio<br>Pecha terminación<br>Cancelar<br>Cod. programa:                                                                                                    | Introduce of calcular metor a mis paores, accidentes, representantes legales u otros que ejerzan la guanta, cuatoria o vigliancia soore mi:                                                                                                    |
| (Dando cumplimiento a la Ley 1581 de 2012 y las demás normas que la regla<br>Lugar<br>Natel de estudio<br>Institución<br>Trabajo de grado<br>Situación<br>Año de Inicio<br>Pecha terminación<br>Cod. programa:<br>Emocana:                                                                                                    | Interda por cualquier meto a mis paores, accidentes, representantes legales u otros que ejerzan la guanta, cuatoria o vigliancia sone mi:  Interten o complementen).  Formación acadèmic  Q  Q  Detaile de la oferta acade  Detaile de la oferta acade  TOURD1  Exercicul 202010 EN GERENCIA DE SERVICIOS EN SALLID                                                                                                    |
| (Cando cumplimiento a la Ley 1581 de 2012 y las demás normas que la regla<br>Lugar<br>Nuel de estudio<br>Institución<br>Tabajo de grado<br>Situación<br>Año de Inicio<br>Pecha terminación<br>Cod. programa:<br>Programa:<br>Programa:                                                                                                    | Interda por cualquier meto a mis paores, acutentes, representantes legales u otros que ejerzan la guanta, cuatoria o vigliancia soore mi:  Interten o complementen).  Formación academic                                                                                                    |
| (Dando cumplimiento a la Ley 1581 de 2012 y las demás normas que la regla<br>Lugar<br>Nuel de estudio<br>Institución<br>Titulo<br>Metodolog la<br>Trabajo de grado<br>Situación<br>Año de Inicio<br>Pecha terminación<br>Cod. programa:<br>Nuel de formación:                                                                                                    | Interdeo colaciquer meto a mis paores, accidentes, representantes legales u otros que ejerzan la guanta, cuatoria o vigliancia soore mi:  Interten o complementen).  Pormación acadèmic  Q.  Q.  Q.  Detaile de la oferta acadi 10871 ESPECIALIZACIÓN EN GERENCIA DE SERVICIOS EN SALUD ESPECIALIZACIÓN EN GERENCIA DE SERVICIOS EN SALUD ESPECIALIZACIÓN                                                                                                    |
| (Cando cumplimiento a la Ley 1581 de 2012 y las demás normas que la regla<br>Lugar<br>Nuel de estudio<br>Institución<br>Titulo<br>Metoolog la<br>Trateajo de grado<br>Situación<br>Afo de Inicio<br>Pecha terminación<br>Cancelar<br>Cod. programa:<br>Programa:<br>Nuel de formación:<br>Metoolog la                                                                                                    | Interdeor colaciquer meto a mis paores, accidentes, representantes legales u otros que ejerzan la guanta, cuatoria o vigliancia soore mi.                                                                                                    |
| (Cando cumplimiento a la Ley 1581 de 2012 y las demás normas que la regla<br>Lugar<br>Nilei de estudio<br>Institución<br>Taulo<br>Metodolog la<br>Trabajo de grado<br>Situación<br>Año de grado<br>Situación<br>Pecha terminación<br>Cancelar<br>Cod. programa:<br>Programa:<br>Niel de formación:<br>Metodolog la                                                                                                    | Interdeo calciquer meto a mis paores, accidentes, representantes legales u otros que ejerzan la guanta, cuatoria o vigilancia soore mi:  Interten o complementen).  Formación acadèmic  Q  Q  Q  C  C  C  C  C  C  C  C  C  C                                                                                                    |
| (Cando cumplimiento a la Ley 1581 de 2012 y las demás normas que la regla Lugar Nuel de estudio Institución Taulo Metoolog a Trateajo de grado Stituación Aflo de Inicio Fecha terminación Cancelar Cod. programa: Programa: Nuel de formatión: Metoolog a: Duración: Periodisa:                                                                                                    | Interdeor colacipater meto a mis paores, accidentes, representantes legales u otros que ejerzan la guanta, cuatoria o vigliancia soore mi:  Interten o complementen).  Formación academic                                                                                                    |
| (Cando cumplimiento a la Ley 1581 de 2012 y las demás normas que la regla<br>Lugar<br>Nilei de estudio<br>Institución<br>Trailo<br>Metodolog la<br>Trabajo de grado<br>Situación<br>Pecha terminación<br>Cancelar<br>Cod. programa:<br>Programa:<br>Nilei de formación:<br>Metodolog a:<br>Duración:<br>Pernoistad:<br>Sede:                                                                                                    | Interior cuacular meto a mis paore, acutentes, representantes legales u otros que gerzan la guanta, cuatoria o vigliancia soore mi.   Formación academic   Formación academic    Formación academic                                                                                                    |
| (Cando cumplimiento a la Ley 1581 de 2012 y las demás normas que la regla Lugar Nalel de estudio Institución Titulo Metooolog a Trabajo de grado Situación Año de Inicio Fecha terminación Con programa: Programa: Progr | Interdeo calculater meto a mis paores, accidentes, representantes legales u otros que ejerzan la guanta, cuatoria o vigliancia soore mi:  Interten o complementen).  Pormación acadêmic  Q  Q  Q  C  Detaile de la oferta acad  Detaile de la oferta acad                                                                                                    |
| (Dando cumplimiento a la Ley 1581 de 2012 y las demás normas que la regla<br>Lugar<br>Nele de estudio<br>Institución<br>Título<br>Metodolog la<br>Trabajo de grado<br>Situación<br>Pecha terminación<br>Cancelar<br>Cod. programa:<br>Programa:<br>Programa:<br>Nele de formación:<br>Metodolog la:<br>Duración:<br>Periodad:<br>Sece<br>Cludad:                                                                                                    | Interder of calculater meto a mis paores, accelerates legales u otros que ejerzan la guaroa, cuadola o vigliancia soore mi:  Interten o complementen).  Formación academic    formación academic   formación academic  formación academic  formación a |
| (Cando cumplimiento a la Ley 1581 de 2012 y las demás normas que la regla<br>Lugar<br>Nuel de estudio<br>Institución<br>Titulo<br>Metoolog la<br>Trabajo de grado<br>Situación<br>Año de Inicio<br>Pecha terminación<br>Cod. programa:<br>Nuel de bornación:<br>Nuel de bornación:<br>Nuel de bornación:<br>Nuel de bornación:<br>Pertoolog a:<br>Duradón:<br>Pertoolog a:<br>Duradón:<br>Pertoolog a:<br>Duradón:<br>Pertoolog a:<br>Duradón:<br>Pertoolog a:<br>Duradón:<br>Pertoolog a:<br>Duradón:<br>Pertoolog a:<br>Duradón:<br>Pertoolog a:<br>Duradón:                                                                                                    | Interder or Lanquier meto a mis paore, accidente, representantes legales u otros que gerzan la guanta, cuatoria o vigliancia soore mi:  Interten o complementen).  Pormación acadèmic  Qu Qu Qu Qu Qu Qu Qu Qu Qu Qu Qu Qu Qu                                                                                                    |

En los campos de lugar de nacimiento y lugar de residencia note que aparece una lupa, ingrese los datos según la solicitud del Municipio y Departamento.

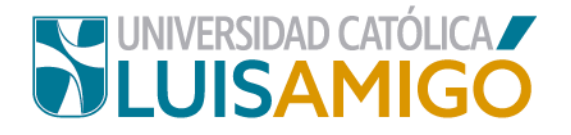

| orapo congunico               |      |
|-------------------------------|------|
| Lugar de nacimiento           | rion |
| Colombia, Santander, Rionegro |      |
| Colombia, Antioquia, Rionegro |      |
| Estado civil                  |      |
| Lugar de residencia           |      |

Para ingresar este dato, en la casilla correspondiente digite el nombre del municipio, el sistema le ira mostrando las coincidencias, seleccione el dato correcto de acuerdo al Departamento.

**10.** Para los programas de la Escuela de Posgrados debes ingresr la informacion relacionada con tu formación en pregrado:

|                     |                                                   | Formación académica            |
|---------------------|---------------------------------------------------|--------------------------------|
| Lugar               | ٩,                                                |                                |
| Nivel de estudio    |                                                   |                                |
| Institución         | ٩                                                 |                                |
| Título              |                                                   |                                |
| Metodología         |                                                   |                                |
| Trabajo de grado    |                                                   |                                |
| Situación           | TITULADO                                          |                                |
| Año de inicio       |                                                   |                                |
| Fecha terminación   |                                                   |                                |
| Adicionar Cancelar  |                                                   |                                |
|                     |                                                   | Detalle de la oferta académica |
| Cod. programa:      | 108871                                            |                                |
| Programa:           | ESPECIALIZACIÓN EN GERENCIA DE SERVICIOS EN SALUD |                                |
| Nivel de formación: | ESPECIALIZACION                                   |                                |
| Metodología         | PRESENCIAL                                        |                                |

### ¡Atención!

Estos campos los debe diligenciar así:

**Lugar:** Municipio donde esta ubicada la IES de la cual obtuvo título profesional.

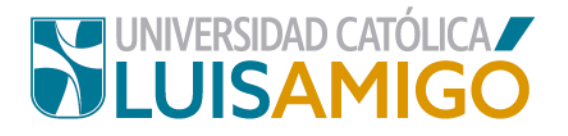

**Nivel de Formación:** Seleccione el nivel de formacion (para pregrados por ejemplo, se debe seleccionar PROFESIONAL).

**Institución:** En el cuadro de dialogo que le aparece ingrese parte de nombre de la IES donde obtuvo título profesional.

| dellin        |                                                        |         |                               |                               |  |
|---------------|--------------------------------------------------------|---------|-------------------------------|-------------------------------|--|
|               | Seleccione la institución ×                            |         |                               |                               |  |
|               | Digite el nombre o parte del nombre de la institución. |         |                               |                               |  |
|               | Nombre:                                                |         | INCCA                         |                               |  |
|               | Buscar                                                 |         |                               |                               |  |
|               | Resultados de la búsqueda                              |         |                               | eda                           |  |
|               | Código                                                 |         | Nombre                        | Lugar                         |  |
|               | 1 1                                                    | 1703    | UNIVERSIDAD INCCA DE COLOMBIA | Colombia, Antioquia, Medellin |  |
|               |                                                        |         | 14 (4 <b>1</b> P) P           |                               |  |
|               |                                                        |         |                               |                               |  |
|               |                                                        |         | Detaile de la o               |                               |  |
| RENCIA DE SER | VICIOS E                                               | EN SALU | D                             |                               |  |

Por favor verifica que la información te haya quedado completa y da clic en adicionar:

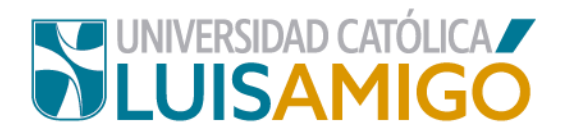

|                                             | Formación académica                                   |
|---------------------------------------------|-------------------------------------------------------|
| Lugar                                       | Colombia, Antioquia, Medellin                         |
| Nivel de estudio PROFESIONAL                |                                                       |
| Institución UNIVERSIDAD INCCA DE COLOMBIA × |                                                       |
| Título INGENIERA DE SISTEMAS                |                                                       |
| Metodología                                 | PRESENCIAL                                            |
| Trabajo de grado                            | HERRAMIENTAS INTERACTIVAS EN DESARROLLO DE CONTENIDOS |
| Situación                                   | TITULADO                                              |
| Año de inicio                               | 2013                                                  |
| Fecha terminación                           | 12/12/2018                                            |
| SNP Saber Pro                               | EK201811234597                                        |
| Adicionar                                   |                                                       |

Si tienes títulos adicionales debes repetir el proceso para cada uno.

Una vez estés seguro que todos los datos son correctos, da clic en inscribirse.

|                      |                                                           | Deta |
|----------------------|-----------------------------------------------------------|------|
| Cod. programa:       | 108871                                                    |      |
| Programa:            | ESPECIALIZACIÓN EN GERENCIA DE SERVICIOS EN SALUD         |      |
| Nivel de formación:  | ESPECIALIZACION                                           |      |
| Metodología:         | PRESENCIAL                                                |      |
| Duración:            | 2                                                         |      |
| Periocidad:          | SEMESTRAL                                                 |      |
| Sede:                | MEDELLIN                                                  |      |
| Ciudad:              | Colombia, Antioquia, Medellin                             |      |
| Período académico:   | 2102 ESP. EN GERENCIA DE SERVICIOS EN SALUD C3 N1 2021-02 |      |
| Inscribirse Cancelar |                                                           |      |
|                      |                                                           |      |

11. Te aparecerá la siguiente pantalla, allí el sistema te notificará tu usuario y contraseña, por favor asegúrese de tomar nota o guardarlo en su equipo, a partir de este momento debes ingresar al Sistema Académico con estos datos para continuar tu proceso (*La próxima vez que ingreses al sistema debes cambiar tu contraseña*).

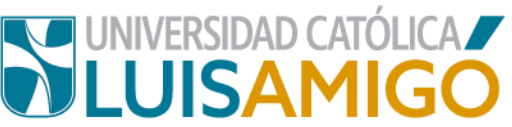

De clic en el botón **continuar** para finalizar el proceso de su inscripción.

| Inscripción                           |                                                                                                    |
|---------------------------------------|----------------------------------------------------------------------------------------------------|
|                                       | Para consultar las inscripciones por favor ingrese al Sistema académico a la opción: Consulting enrollment / Consultar inscripciones, a continuación se muestran sus datos d<br>Cambiar contraseña. |
| Usuario:<br>Constraseña:<br>Continuar | MARIA LOPEZNJ<br>L1230222222                                                                                                    |

# **12.**En este momento el sistema registrará tu inscripción y te generará el documento de pago.

| senpeion                                                                                       |                                                                                                    |
|------------------------------------------------------------------------------------------------|----------------------------------------------------------------------------------------------------|
|                                                                                                |                                                                                                    |
| Identificación                                                                                 | CC 1230222222                                                                                                    |
| Nombre                                                                                         | LOPEZ NARANJO MARIA CRISTINA                                                                                                    |
|                                                                                                | Detalle de la inscripción                                                                                                    |
| Período académico:                                                                             | 2101- PREGRADOS NACIONAL 2021-01                                                                                                    |
| Cod.programa:                                                                                  | 54443                                                                                                    |
| Programa:                                                                                      | PSICOLOGÍA                                                                                                    |
| Sede:                                                                                          | MEDELLIN                                                                                                    |
| Cludad:                                                                                        | Colombia, Antioquia, Medellin                                                                                                    |
| Nivel de formación:                                                                            | UNIVERSITARIA                                                                                                    |
| Metodología:                                                                                   | PRESENCIAL                                                                                                    |
| Duración:                                                                                      | 10 SEMESTRAL                                                                                                    |
| Estado inscripción:                                                                            | REGISTRADO                                                                                                    |
| Para la Universidad Católica L                                                                 | uis Amigó y el Ministerio de Educación Nacional es importante conocer su perfil. Por tal razón, lo invitamos a diligenciar la s                                                                                                    |
| El proceso de admisión está<br>Para presentar la prueba de                                     | compuesto por dos pasos: Prueba de admisión y entrevista.<br>admisión seleccione una de las fechas disponibles, una vez seleccionado se habilitará el acceso para presentar la prueba de                                                                                |
|                                                                                                | PASO 3: Admisión                                                                                                    |
| Los inscritos que hayan sido                                                                   | seleccionados deben entregar los documentos de Admisión al Departamento de Admisiones y Registro Académico                                                                                                    |
|                                                                                                | PASO 4: Entrevista                                                                                                    |
| Para agendar una entrevista<br>seleccionados. Para entrevis<br>citación a entrevista si apruel | deberá haber aprobado la prueba de admisión. Una vez los resultados sean publicados se habilitarán las agendas para las<br>las de tipo VIRTUAL usted será contactado por personal de la UNIVERSIDAD CATÓLICA LUIS AMIGÓ para acordar el me<br>la la prueba de admisión. |
| Agendar prueba/entrevista                                                                      | Ver factura Regresar                                                                                                    |
| Centro de Sistemas y Tecnologías d                                                             | e la Información - 2020                                                                                                    |

13. Para cancelar el valor de los derechos de inscripción tienes dos opciones:

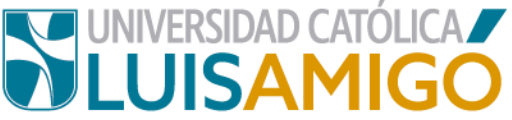

- PAGO EN BANCO: Da clic en la imagen que aparece en la casilla debajo del título factura, como lo indica la imagen, imprime este documento y dirígete a una de las entidades bancarias que aparecen relacionadas en él para realizar el pago.
- PAGO EN LINEA: Da clic en el icono

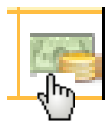

Y sigue las instrucciones que aparecen en Pantalla.

#### ilmportante!

El documento de pago tiene una fecha de vencimiento y es válido sólo para el período en el que realizaste la inscripción, si dejas pasar esta fecha sin hacer el pago, el sistema no te va a permitir un nuevo registro para el mismo periodo, en estos casos debes dirigirse al Departamento de Tesorería de la Universidad donde te modificaran la fecha de pago, siempre y cuando estemos aun en procesos de inscripción.

¡Bienvenido a nuestra casa Universitaria!

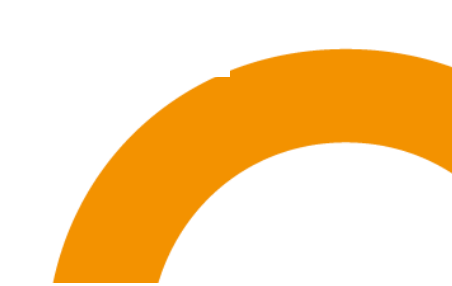

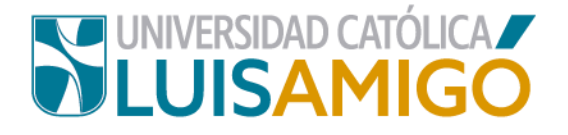

## Universidad Católica Luis Amigó

Sede principal Medellín - ColombiaTransversal 51 A Nº 67 B. 90 Tel. +57 (4)4487666 www.ucatolicaluisamigo.edu.co

> Sedes país Apartadó – Bogotá - Manizales – Montería

Producción Departamento de Admisiones y Registro Académico Oficina de Comunicaciones y RRPP

Copyright © todos los derechos reservados. Julio de 2021

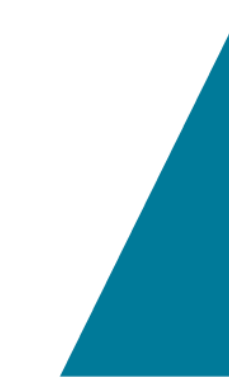

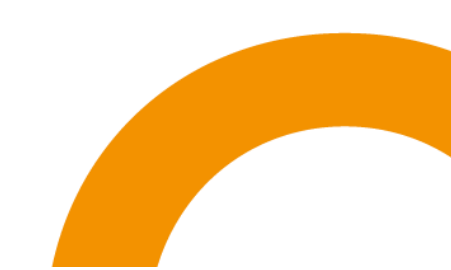